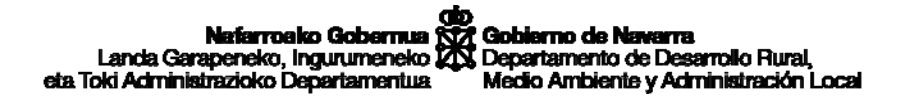

Servicio de Explotaciones Agrarias y Fomento Agroalimentario C/ González Tablas, 9 31009 Pamplona

## Procedimiento para obtener fichas de explotación en el Registro de explotaciones

Acceder a la aplicación del Registro de explotaciones agrarias de Navarra a través de la dirección: <u>https://www.navarra.es/home\_es/Servicios/ficha/5161/Registro-de-</u> <u>Explotaciones-Agrarias-de-Navarra-(REAN)</u> o **buscando en Google: Rean Navarra** 

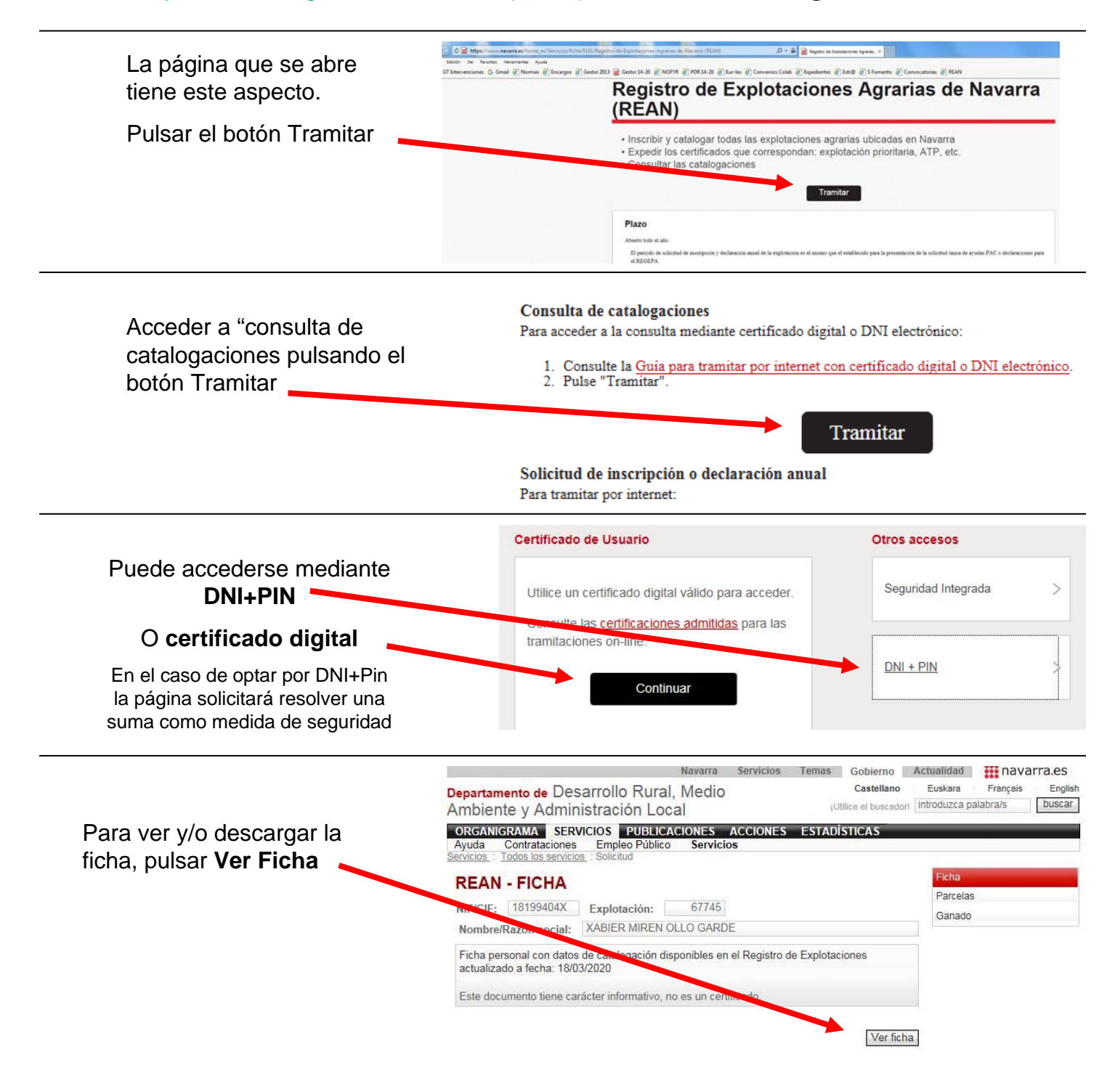